# LEARNING MANAGEMENT SYSTEM (LMS) GUIDE FOR LECTURERS

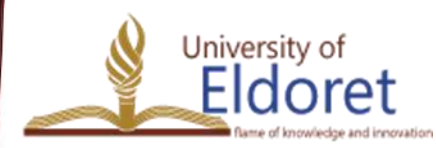

+254 53 2063111 | P. O. Box 1125-30100 ELDORET, KENYA | email: vc@uoeld.ac.ke | www.uoeld.ac.ke

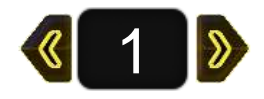

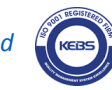

## **SESSION OUTLINE**

- 1) Creating a user account in Moodle
- 2) Log in to your account.
- 3) Adding courses.
- 4) Editing the course.
- 5) Editing weeks.
- 6) Adding activities and resources.
- 7) Enrolment of users
- 8) Assigning roles

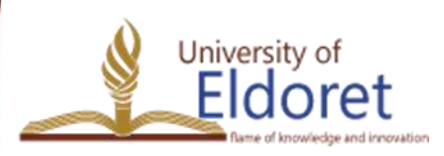

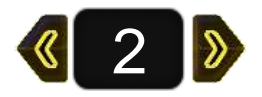

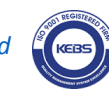

## **CREATING A USER ACCOUNT IN MOODLE**

To create an account, you can either:

Enter the URL "ecampus.uoeld.ac.ke" in the address bar on your browser (Mozilla or Chrome).

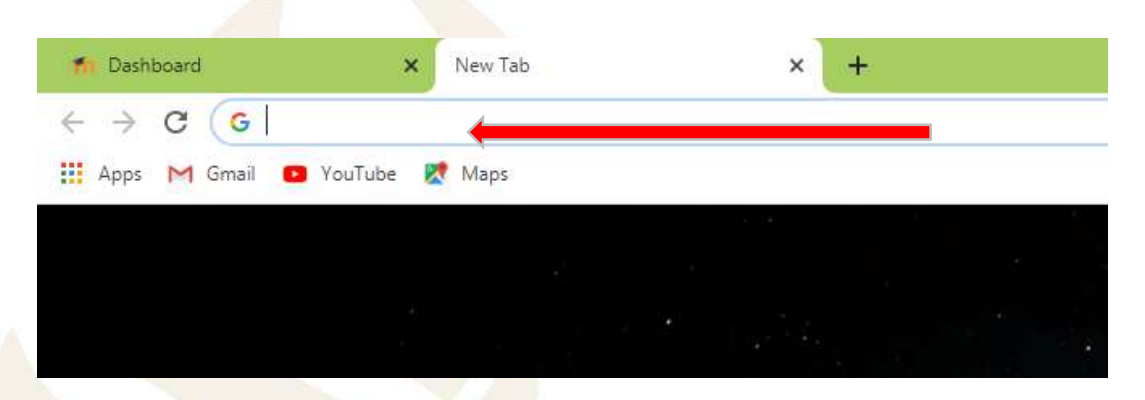

2) From the University Website – <u>www.uoeld.ac.ke</u>, click on 'E-Learning portal' under quick links.

| Reach Us                       |                                       |                                           |
|--------------------------------|---------------------------------------|-------------------------------------------|
| Contacts                       | Quick Links                           |                                           |
| University of Eldoret          | <ul> <li>Student Portal</li> </ul>    | <ul> <li>Students Document</li> </ul>     |
| Q Address: P.O. Box 1125-30100 | <ul> <li>Staff Portal</li> </ul>      | Library                                   |
| Eldoret, Kenva                 | <ul> <li>Staff Mail</li> </ul>        | <ul> <li>EAPAS</li> </ul>                 |
| C Phone:                       | E-Learning Portal     Student Support | taff Publications     E-resources         |
| +254(0) 788 232 004            | <ul> <li>Staff Support</li> </ul>     | Alumni                                    |
| +254(0) 740 354 966,           | Complaints form                       | Downloads                                 |
| +254(0) 774 249 552 (Academic) | UoE Schools                           | UoE Policies                              |
| 📾 Email: info@uoeld.ac.ke      | • CMSG                                | <ul> <li>UoE Endowment Account</li> </ul> |

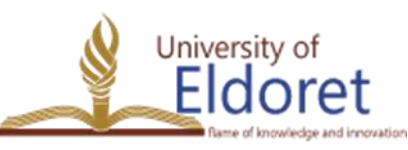

+254 53 2063111 | P. O. Box 1125-3

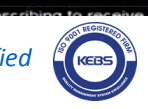

- Engineers Board of Ke
  - s Board of Kenya

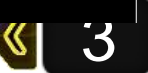

### Click "Sign up", located at the top right corner of the screen.

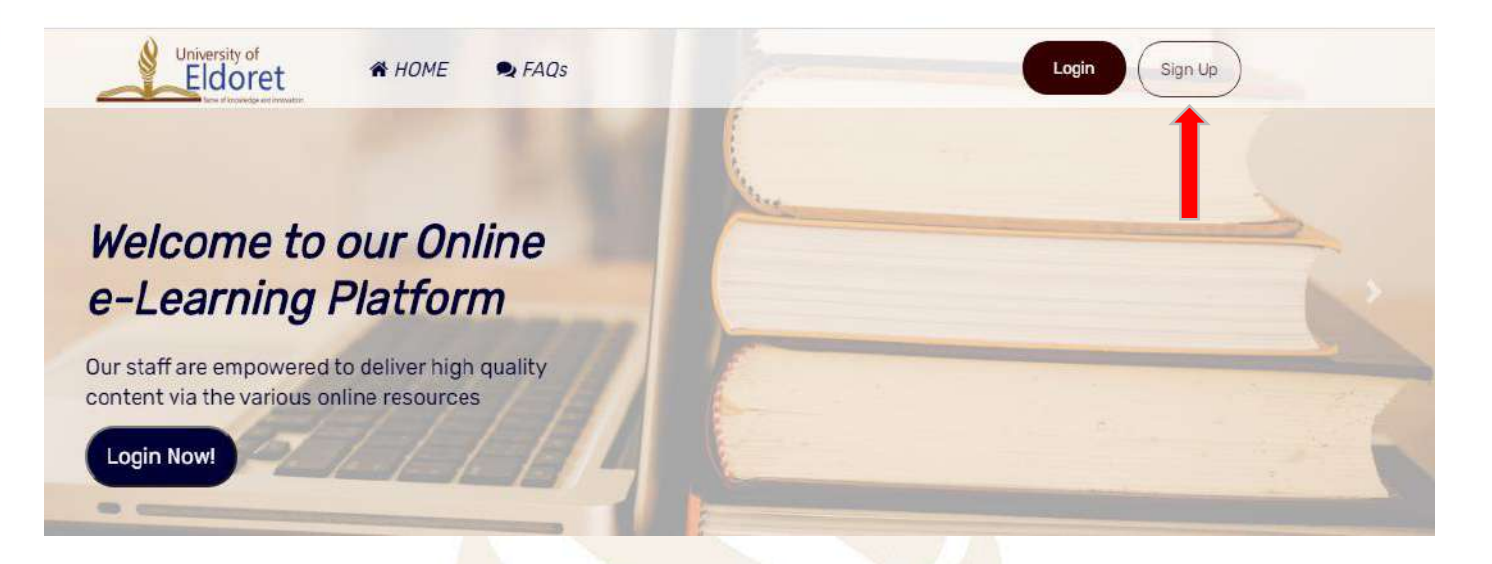

- If you are using a phone, flip it to landscape to view 'Sign up' option.
- Alternatively click on the 3 parallel nines on the top right of you screen.

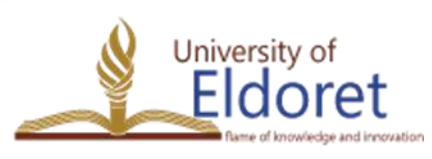

+254 53 2063111 | P. O. Box 1125-30100 ELDORET, KENYA | email: vc@uoeld.ac.ke | www.uoeld.ac.ke

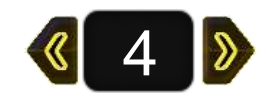

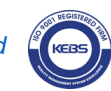

Fill in all your details as required on the pop up window.

For your username, use your first name dot your surname in lower case e.g michael.smith.

Your password must comply with instructions given

➤ Use your institutional email address in the email field.

► Validate using your phone and PF/

ID numbers.

University of

oret

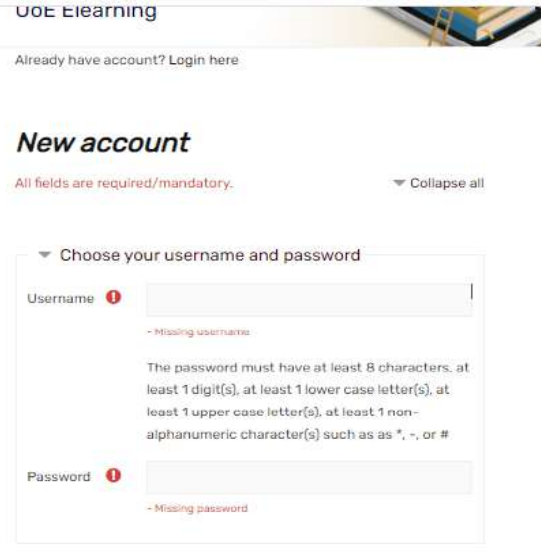

| Email<br>address | 0 |                  |   |
|------------------|---|------------------|---|
| imail<br>again)  | 0 |                  |   |
| first name       | 0 |                  |   |
| urname           | 0 |                  |   |
| City/town        |   |                  |   |
| Country          |   | Select a country | ¢ |

| Phone <b>()</b><br>Number |                 |                              |
|---------------------------|-----------------|------------------------------|
| Admission/ \rm 10 PF No.  |                 |                              |
| Security 👔                | l'm not a robot | 0                            |
|                           |                 | reCAPTCHA<br>Privacy * Terms |

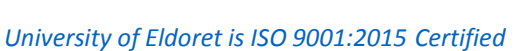

+254 53 2063111 | P. O. Box 1125-30100 ELDORET, KENYA

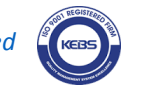

Fields with a red exclamation mark
(!) are mandatory and must be filled.

If the account is successfully created, a confirmation email will be sent to your inbox.

Click on the confirmation link to activate your account.

| University o                   | t Eldoret Elearning                                                                                                    |                                                                 |
|--------------------------------|----------------------------------------------------------------------------------------------------|-----------------------------------------------------------------|
| New account                    |                                                                                                    |                                                                 |
|                                |                                                                                                    | ▼ Collapse all                                                  |
| <ul> <li>Choose you</li> </ul> | ir username and password                                                                                                    |                                                                 |
| Username 🛛 😗                   | jeniffer.rono                                                                                                    |                                                                 |
|                                | The password must have at least 8 charad<br>digit(s), at least 1 lower case letter(s), at l<br>letter(s), at least 1 non-alphanumeric cha<br>*, -, or # | cters, at least 1<br>least 1 upper case<br>racter(s) such as as |
| Password 0                     |                                                                                                    |                                                                 |
| More detail                    | s                                                                                                    |                                                                 |
| Email <b>O</b><br>address      | jeniffer.rono@uoeld.ac.ke                                                                                                    |                                                                 |
| Email (again)                  | jeniffer.rono@uoeld.ac.ke                                                                                                    |                                                                 |
| First name 🏼 🏮                 | Jeniffer                                                                                                    |                                                                 |
| Surname                        | Rono                                                                                                    |                                                                 |
| s://ecampus.uoeld.ac.ke/       | ogin/signup.php?                                                                                                    |                                                                 |
| City/town                      | Eldoret                                                                                                    |                                                                 |
| Country                        |                                                                                                    |                                                                 |

Validation fields

0712345678

I'm not a robot

Create my new account

**RECAPTCH** 

Cancel

0001

There are required fields in this form marked 0

Phone

Numbe

Admission/PF No.

> Security question

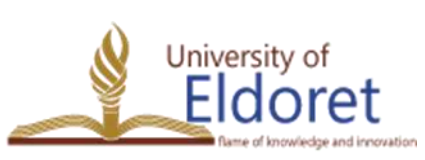

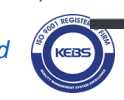

os://eca

Once redirected to your Moodle account, your full name should appear at the top right of the page confirming you have logged into your account.

| UOE<br>LEARNING MANAGEMENT SYSTEM |                           | Alice Anyango 🕥 👻 |
|-----------------------------------|---------------------------|-------------------|
| 🚱 Dashboard                       |                           | Custor this page  |
| 🐔 Site home                       | Recently accessed courses |                   |
| 🛗 Calendar                        |                           |                   |
| Private files                     |                           |                   |
| My courses                        |                           |                   |

Edit your profile or "Log out" to exit your account by clicking on the dropdown arrow next to your name to display account

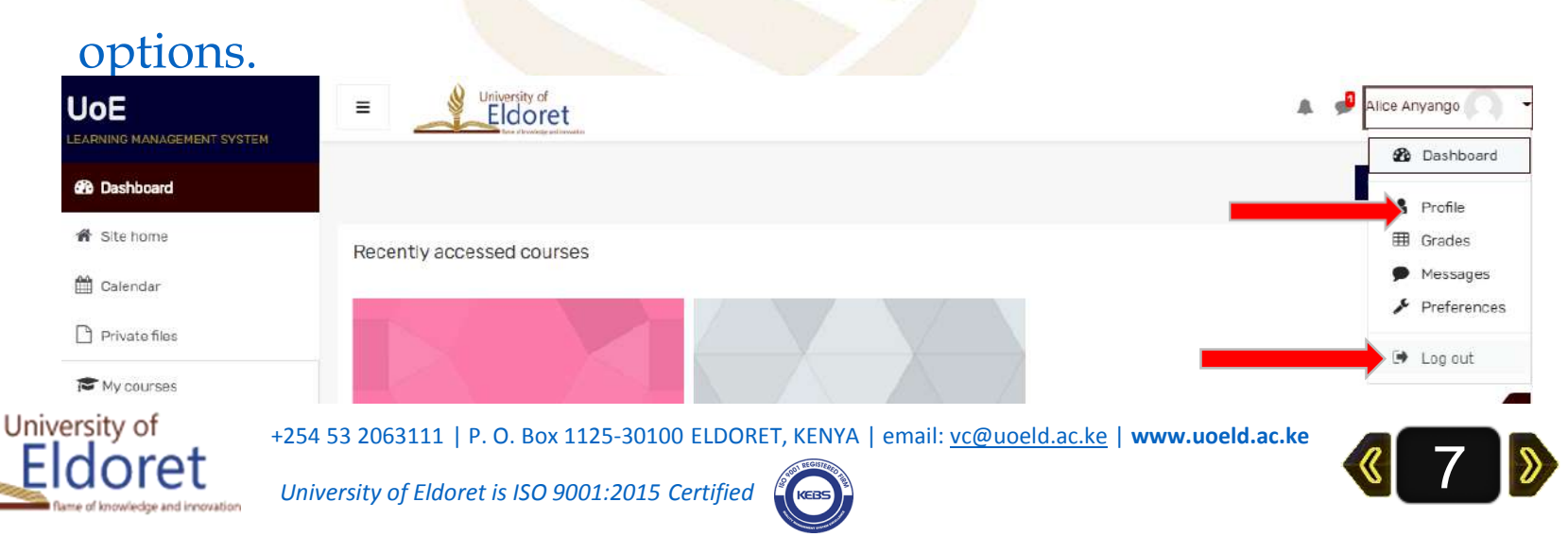

## LOG IN TO YOUR ACCOUNT.

Log in using your username/institutional email and password you created during registration.

Note that you can only log in once your account has been confirmed. Hence you are required to use only activated institutional emails issued by the ICT Directorate.

| University of<br>Eldoret                  |                        |
|-------------------------------------------|------------------------|
| UoE Elearning                             |                        |
| Login                                     |                        |
| ieniffer.rono@uoeld.ac.ke                 |                        |
| a                                         |                        |
| Remember username                         |                        |
| Log in                                    |                        |
| Forgotten your username or password?      | -                      |
| Cookies must be enabled in your browser 🕜 | <b>,</b>               |
| Some courses may allow guest access. Log  | <u>g in as a quest</u> |
| Don't have account? SIGN UP NOW           |                        |
|                                           |                        |

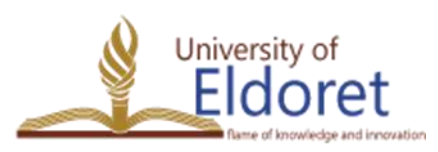

University of Eldoret is ISO 9001:2015 Certified

+254 53 2063111 | P. O. Box 1125-30100 ELDORET, KENYA | email: vc@uoeld.ac.ke | www.uoeld.ac.ke

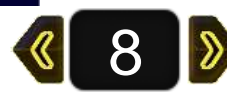

## **ADDING COURSES.**

## To add a new course, go to site administration and click on "Manage Courses and Categories"

Please note that to add a course for the first time, you will need to contact ODeL Directorate system administrators to be given the requisite rights.

| A Site home           |                        |
|-----------------------|------------------------|
|                       |                        |
| 🖽 Calendar            |                        |
| Private files         | Site administration    |
| S Content bank        | Site administration    |
| r My courses          |                        |
| 🞓 FOR 110             | Courses and categories |
| 🖋 Site administration |                        |

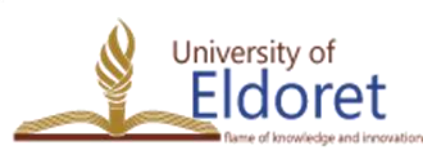

+254 53 2063111 | P. O. Box 1125-30100 ELDORET, KENYA | email: <u>vc@uoeld.ac.ke</u> | **www.uoeld.ac.ke** 

**《** 9 **》** 

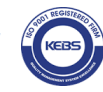

To add a new course, for instance, for TEDU 110, a course in School of Education, Department of Technology Education, First Year, First Semester, follow the following steps:

School of Education>Department of Technology Education>Undergraduate Programs>Bachelor of Education in Technology Education(BCT)>First Year>First Semester. Then click on 'create new course'

| Course categories                                                  | First Semester                                               |
|--------------------------------------------------------------------|--------------------------------------------------------------|
| Create new category                                                | Create new course                                            |
| School of Education                                                | Per page: 20 ·                                               |
| - + Center for Teacher Education ( + Center for Teacher Education) | 🕂 🗌 TEDU 111: Introduction to Technology Education 🛛 🏶 🖓 🏛 👁 |
| + Department of Foundations of Education                           | Showing all 1 courses                                        |
|                                                                    | Move                                                         |
| Department of Curriculum and Instruction                           | courses to                                                   |
| ● ↑ ↓ ¢ - 0 🚔                                                      | Choose +                                                     |
| + Department of Education Management and Administration            | Move                                                         |

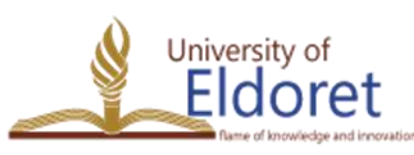

+254 53 2063111 | P. O. Box 1125-30100 ELDORET, KENYA | email: vc@uoeld.ac.ke | www.uoeld.ac.ke

**《**10 》

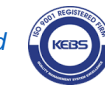

Fill in the course information in the pop up window.

#### Under the General information

- Enter the course code and course tittle under the 'course a) full name' field (A).
- Enter the course code only on the and 'Course short name' b) field (B).
- Disable the 'course end date' by unchecking the box on the **c**) University of Ξ right hand side (C).

|                                   | Course fu                                        | li name                         |       | 0                                | 0                                                    |              | A                                                               |
|-----------------------------------|--------------------------------------------------|---------------------------------|-------|----------------------------------|------------------------------------------------------|--------------|-----------------------------------------------------------------|
|                                   | TEDU 1                                           | 10: <mark>INTRODU</mark> C      | CTION | TO TECHNO                        | LOGY EDU                                             | ICATION      | · · · · · · · · · · · · · · · · · · ·                           |
|                                   | Course sh                                        | iort name                       |       | 0                                | 0                                                    |              | P                                                               |
|                                   | TEDU 1                                           | 10                              |       |                                  |                                                      |              | D                                                               |
|                                   | Course ca                                        | tegory                          |       |                                  | 0                                                    |              |                                                                 |
|                                   | School                                           | of Education                    | / Dep | partment of 1                    | ochnolog                                             | y Educati    | tion / Undergraduate Programmes / Bachelor Of Education In Tech |
|                                   | Course vis                                       | sibility                        |       |                                  | 0                                                    |              |                                                                 |
|                                   |                                                  |                                 |       |                                  |                                                      |              |                                                                 |
|                                   | Show \$                                          | •                               |       |                                  |                                                      |              |                                                                 |
|                                   | Show <b>4</b><br>Course st                       | ▶<br>art date                   |       |                                  | 0                                                    |              |                                                                 |
|                                   | Show 4<br>Course st                              | ert date<br>February            | +     | 2021 🕈                           | <b>?</b><br>00 <b>\$</b>                             | 00 \$        | <b>m</b>                                                        |
|                                   | Show 4<br>Course st<br>18 ¢<br>Course en         | art date<br>February<br>nd date | •     | 2021 🕈                           | 00 ÷                                                 | 00 \$        | <b></b>                                                         |
| 53 2063111   P. O. Box 1125-30100 | Show 4<br>Course st<br>18 ¢<br>Course en<br>18 ¢ | February<br>February            | •     | 2021 <b>\$</b><br>2022 <b>\$</b> | <ul> <li>00 ≑</li> <li>00 ≑</li> <li>00 ≑</li> </ul> | 00 <b>\$</b> | 🛗 🛗 Enable                                                      |

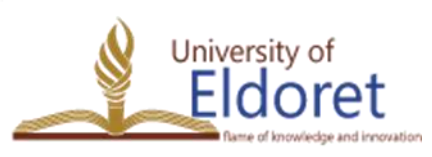

#### Under the Description, enter the course purpose.

| ourse summary | 0 |             |               |     |         |  |  |
|---------------|---|-------------|---------------|-----|---------|--|--|
| <b>↓</b> A- B |   | <b>₽</b> 53 | •             | ¥ 🛤 | Ca Ha   |  |  |
|               |   |             | niik - Sectia |     | ti li e |  |  |

 d) Under course format, change to weekly format by clicking on dropdown arrow (A) and then change the number of sections from 4 to 13 by clicking on dropdown arrow (B).

University of

| # Site home    | Format             | 0 | Weekly format 🗘                                |
|----------------|--------------------|---|------------------------------------------------|
| 🛗 Calendar     |                    |   |                                                |
| Private files  | Number of sections |   |                                                |
| 🖋 Content bank | Hidden sections    | 0 | Hidden sections are shown in collapsed form \$ |
| 🕿 My courses   | Course layout      | 0 | Show all sections on one page 🗘                |
| EOP 110        |                    |   |                                                |

Click 'save and display' **(A)** to access your course page. If you click on 'save and return' **(B)**, follow steps 1 to 2 to access the course page.

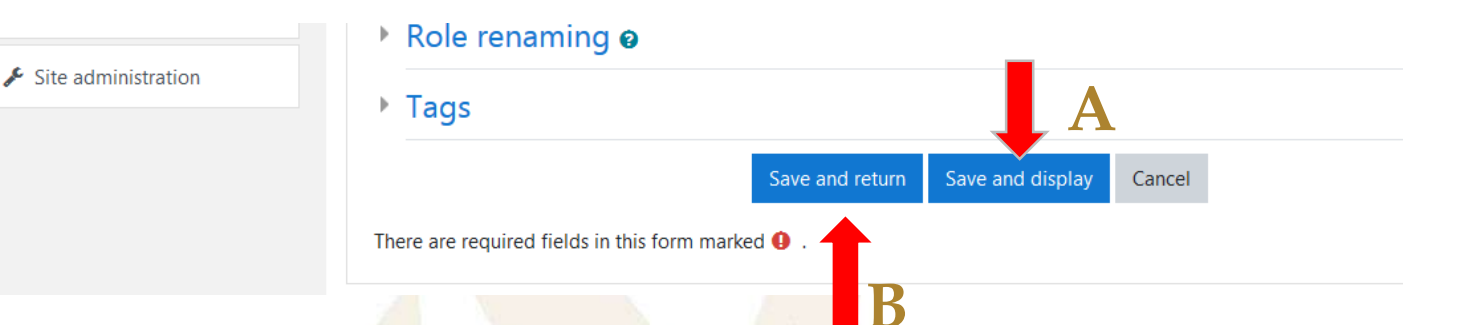

#### The course created will be displayed on the right hand side of the page.

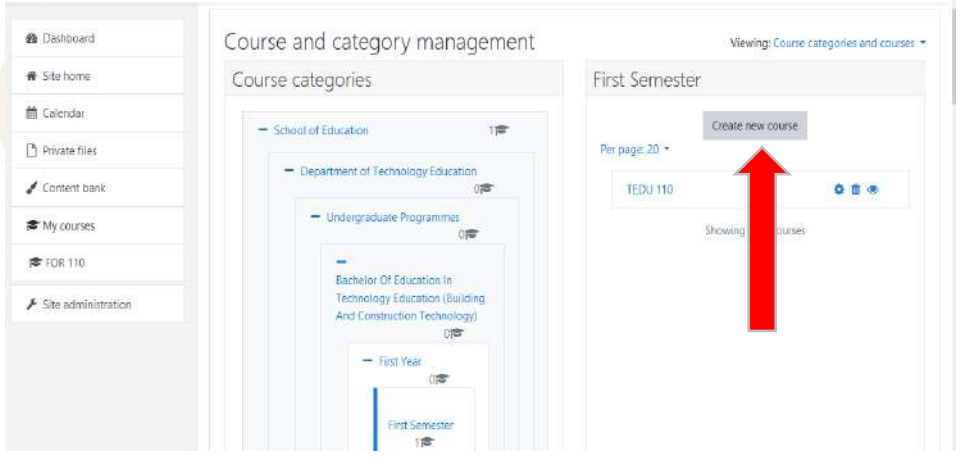

#### 1) Click on the 'course code' and scroll down the page.

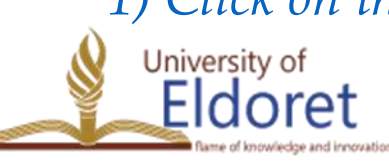

+254 53 2063111 | P. O. Box 1125-30100 ELDORET, KENYA | email: vc@uoeld.ac.ke | www.uoeld.ac.ke

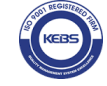

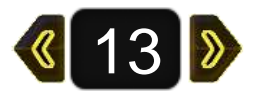

#### *) Click on View to access the course page.*

University of

■ UoE Elearning

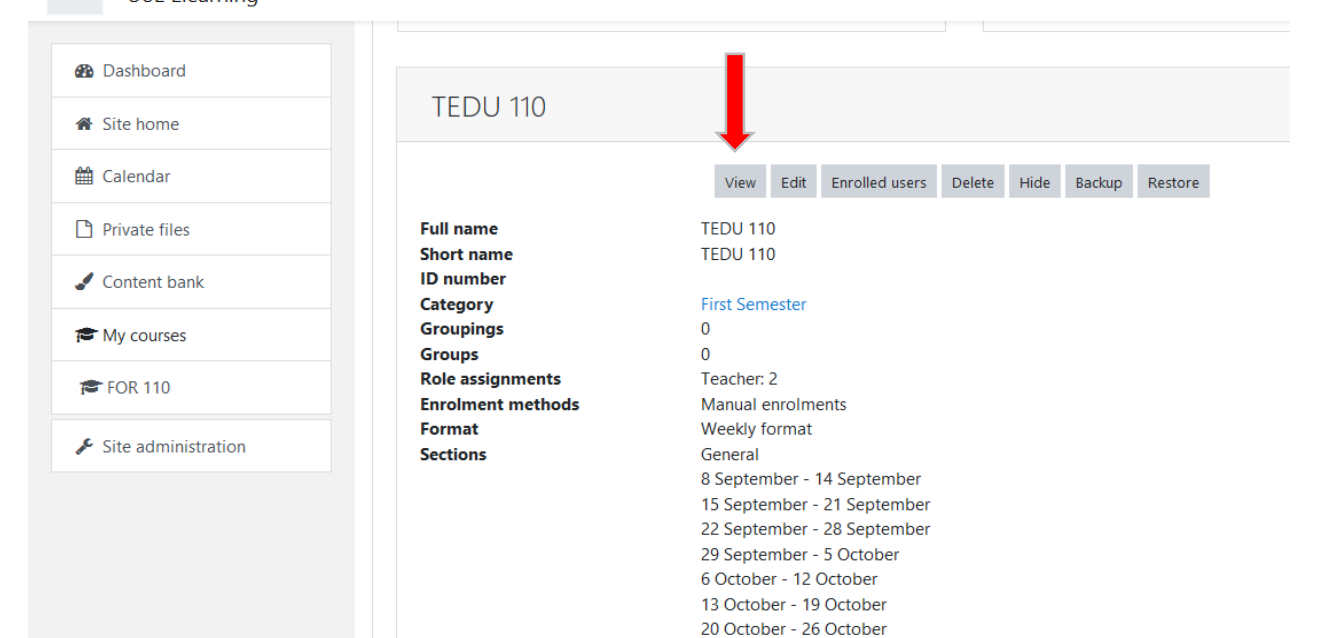

#### Click 'Turn editing on' to start editing the course.

| 😤 TEDU 110         |                                                                                                    |           |
|--------------------|----------------------------------------------------------------------------------------------------|-----------|
| 👹 Participants     |                                                                                                    |           |
| Badges             | <ul> <li>Basindaria / My courses / School of Education / Department of Technology Education / Undergraduate Programmes</li> <li>/ Bachelor Of Education In Technology Education (Building And Construction Technology) / First Year / First Semester / TEDU 110</li> </ul> |           |
| Competencies       | Ти                                                                                                    | m editing |
| Grades             |                                                                                                    | Т         |
| 🗅 General          | Announcements                                                                                                    |           |
| 🗅 8 September - 14 |                                                                                                    |           |

## Click on 'Edit' then 'Edit section' to add course information in the 'General Section'..

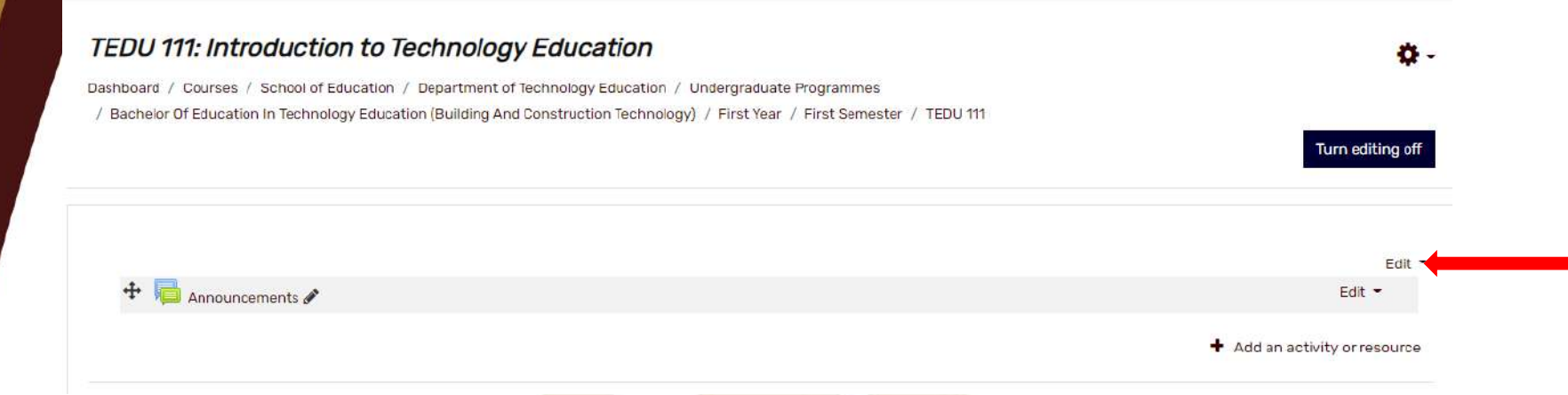

Check on the 'custom box' under section name and enter the >

#### course code and title.

| A TEDU 110                           |         |                                                                                                    | TEDU 110: Introduction to Technolog                                                                           |
|--------------------------------------|---------|----------------------------------------------------------------------------------------------------|----------------------------------------------------------------------------------------------------|
| Narticipants                         | Summary | Ø                                                                                                    |                                                                                                    |
| Badges                               |         | , in the second second s |                                                                                                    |
| Competencies                         |         |                                                                                                    | Purpose of the course                                                                                         |
| I Grades                             |         |                                                                                                    | The purpose of this course is to equip the participant with knowledge and skills for teaching adult learners. |
| C TEDU 973R Adult<br>Learning Theory |         |                                                                                                    | Course Description                                                                                            |

+254 53 2063111 | P. O. Box 1125-30100 ELDORET, KENYA | email: vc@uoeld.ac.ke | www.uoeld.ac.ke

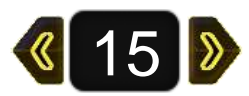

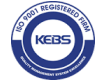

## For the 'Summary', Copy and paste your pre-prepared course information as per the format provided. *Save changes*.

|                                    | A               | TEDU 110: Introduction to Technolog                                                                                                    |
|------------------------------------|-----------------|----------------------------------------------------------------------------------------------------|
| 🎓 TEDU 110                         | Summary         |                                                                                                    |
| 📽 Participants                     |                 |                                                                                                    |
| Badges                             |                 | Purpose of the course                                                                                                    |
| Competencies                       |                 | The purpose of this course is to equip the participant with knowledge and skills for teaching adult learners.                                                                                                    |
| I Grades                           |                 | Course Description                                                                                                    |
| TEDU 973R Adult<br>Learning Theory |                 | This course defines Adult Learning, outlines its objectives, describes its <u>programmes</u> and presents<br>adult learning theories. The course presents challenges, issues, learning styles, learning preferences,<br>design, best practices and benefits of Adult Learning. methodology for best practice in adult |
| 🗅 Week 1                           |                 | education.                                                                                                    |
| 🗅 week 2                           |                 | Course objectives                                                                                                    |
| 🗅 Week 3                           | Restrict access |                                                                                                    |
| 29 September - 5<br>October        |                 | Save changes Cancel                                                                                                    |

To edit weekly material, click on 'Edit' at right hand side of the specific week, the click on 'edit week'.

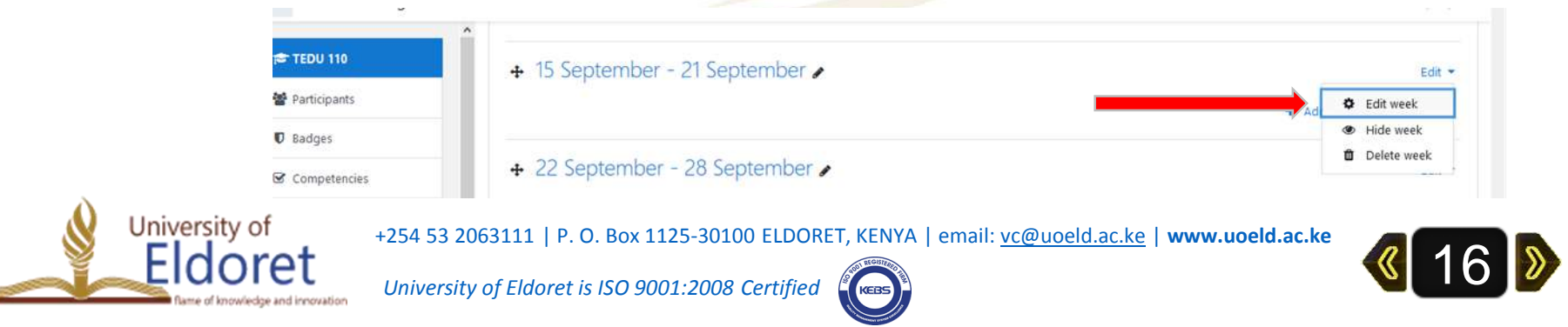

Check the custom box, then fill in the week number under section name.

Under the summary, copy and paste the topic and subtopics to

be taught that week. Save changes

| S TEDU 110                       | Section name                        |   | 🗹 Cust | om          |             |           |        |       |     |           |    |   |       |       |     |     |   |
|----------------------------------|-------------------------------------|---|--------|-------------|-------------|-----------|--------|-------|-----|-----------|----|---|-------|-------|-----|-----|---|
| 📽 Participants                   |                                     |   | Weel   | Week 1      |             |           |        |       |     |           |    |   |       |       |     |     |   |
| 🛡 Badges                         | Summary                             | • | 1      | A •         | BI          |           | 1=     | -     |     | 6 53      | 8  | 1 |       | 8     |     | h H |   |
| Competencies                     |                                     |   | Tani   | - 1. labras | luction     | (Addited) |        |       |     | a   .//a) | 14 |   | 1.574 | 1.6.1 | 201 |     | 2 |
| III. Grades                      |                                     |   | -12p.0 | Adult Le    | aming as a  | field o   | f stud | y.    |     |           |    |   |       |       |     |     |   |
| TEDU 110: Introduction           |                                     |   | ы      | Definition  | ns/characte | ristics   |        |       |     |           |    |   |       |       |     |     |   |
| to Technology<br>Education       |                                     |   | 0      | Historica   | l Developr  | nent of   | Adult  | Learn | ing |           |    |   |       |       |     |     |   |
| 🗅 Week 1                         |                                     |   | d)     | lssues in   | Adult Lear  | ning      |        |       |     |           |    |   |       |       |     |     |   |
| 는 15 September - 21<br>September |                                     |   | £}     | Theories    | /Models     |           |        |       |     |           |    |   |       |       |     |     |   |
| 🗅 22 September - 28<br>September | 0. <b>2</b> 124                     |   |        |             |             |           |        |       |     |           |    |   |       |       |     |     |   |
| 29 September - 5                 | <ul> <li>Restrict access</li> </ul> |   | 1      |             |             |           |        |       |     |           |    |   |       |       |     |     |   |

For a specific week, you can also hide course material (from students) or delete the material altogether.

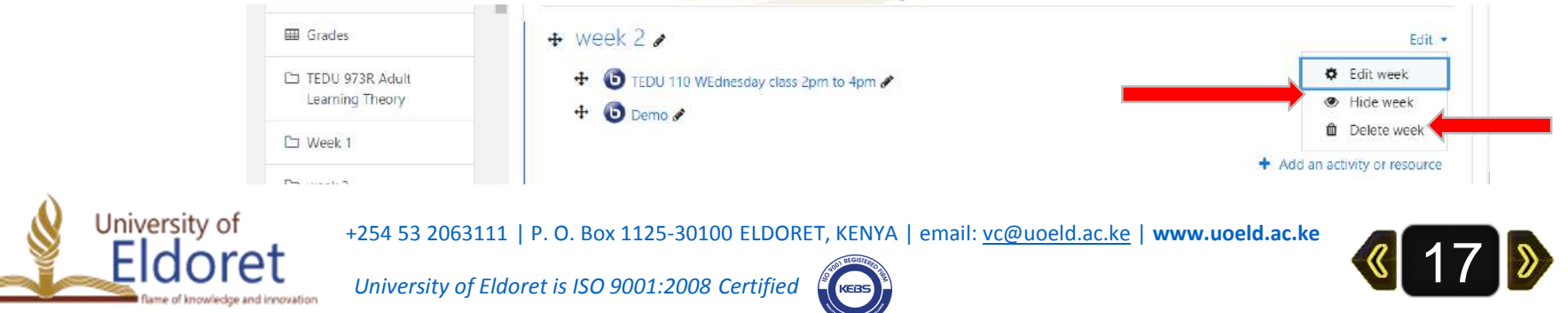

o add an activity or resource for the week, click on 'Add Activity or Resource' at the bottom of your right hand side.

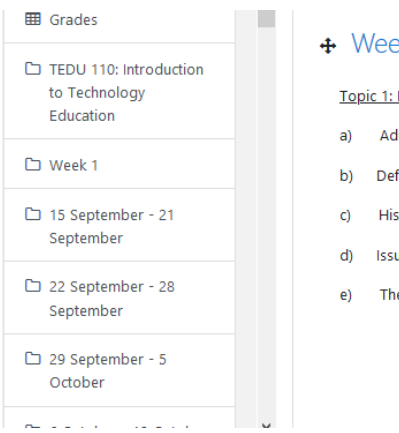

#### 

#### Topic 1: Introduction

- Adult Learning as a field of study
- Definitions/characteristics
- Historical Development of Adult Learning
- Issues in Adult Learning
- Theories/Models

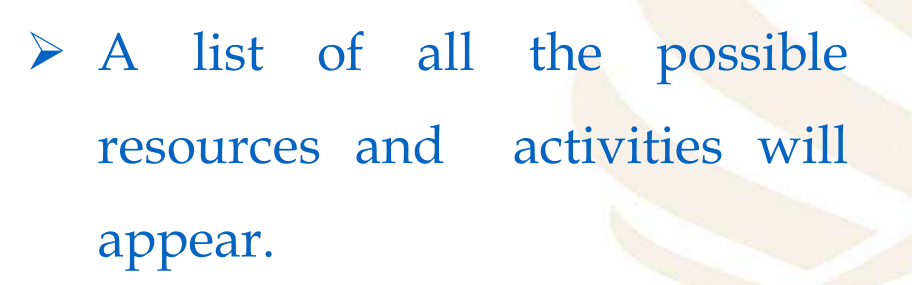

Select the resource/activity that you would like to add and

follow the prompts. University of +254 53 2063111 | P. O. Box 1125-30100 ELDORET, oret University of Eldoret is ISO 9001:2008 Certified

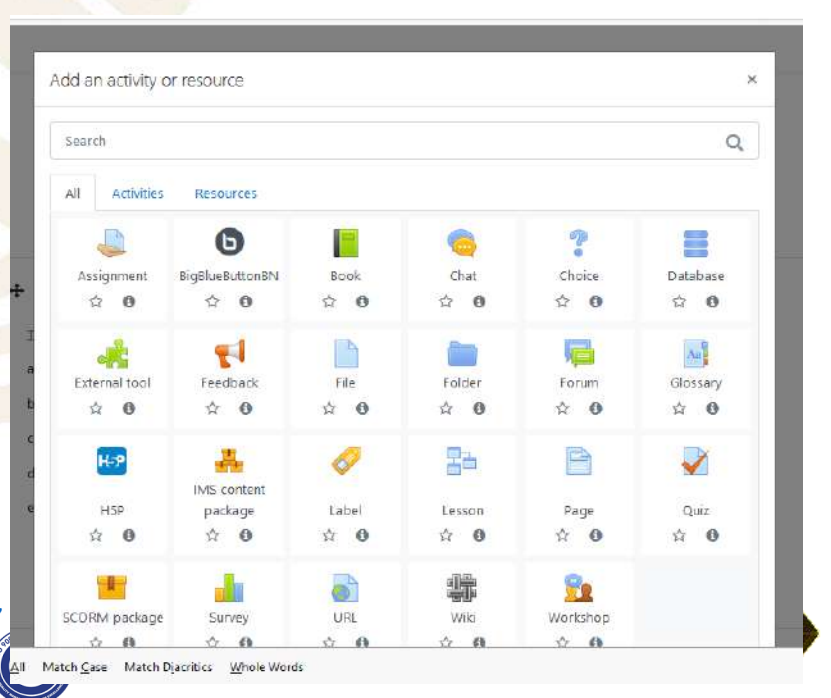

Edit 💌

+ Add an activity or resource

### o add a file (Course notes), click on file (2<sup>nd</sup> row, 3<sup>rd</sup> column).

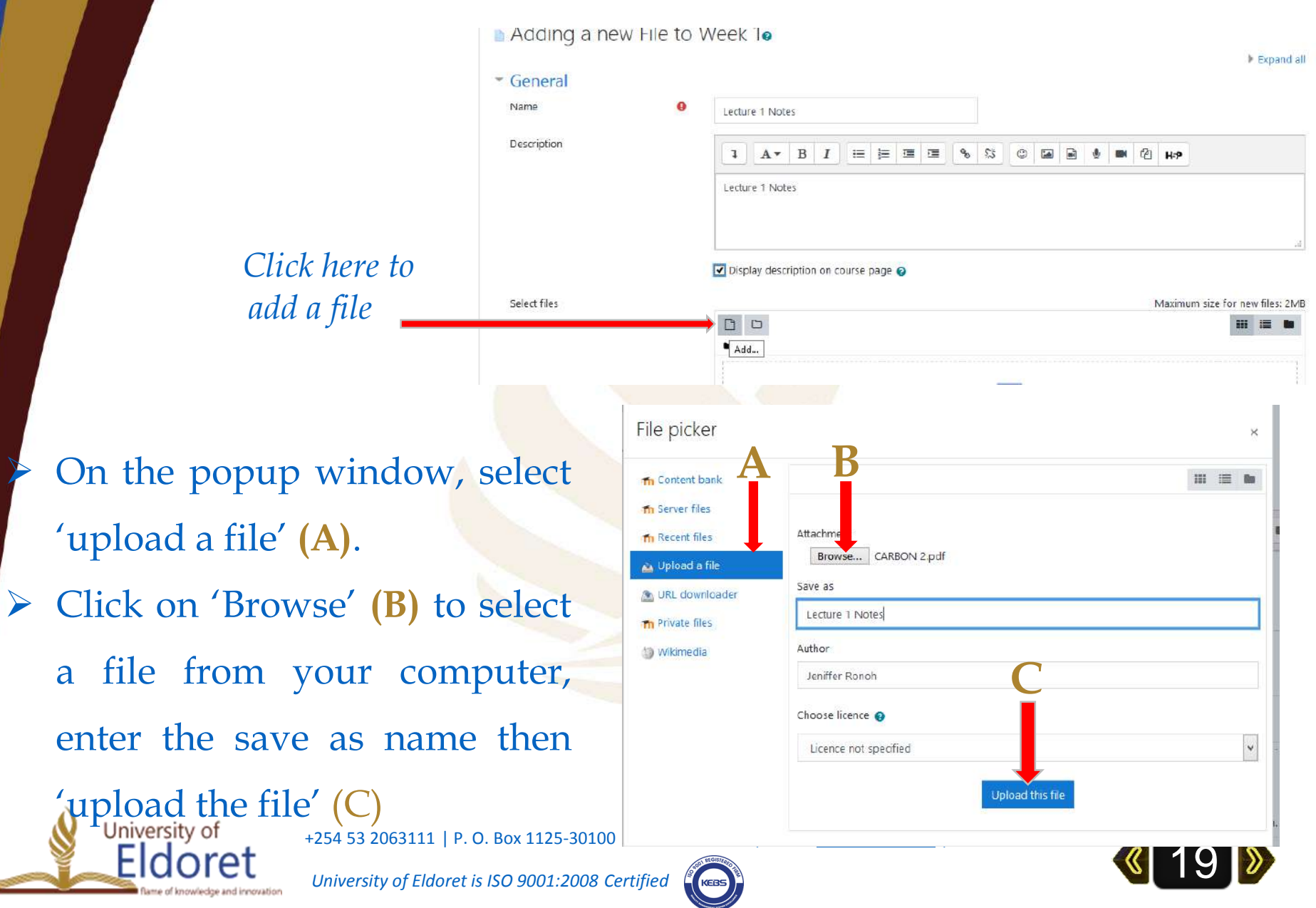

Once the file has been uploaded, click on 'Save and return to course'.

- To add an assignment, select 'Assignment' (1<sup>st</sup> row, 1<sup>st</sup> column),
- a) Under the general settings, enter the assignment name and description, check the display assignment box at the bottom, and then add the assignment file.
- b) Under availability, edit the assignment dates as per your specifications.

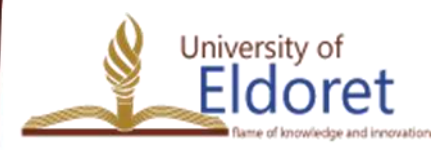

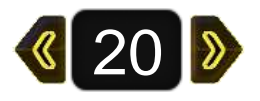

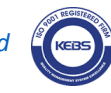

| Эе           | neral                 |          |        |           |                 |           |                |           |      |   |          |        |            |              |          |
|--------------|-----------------------|----------|--------|-----------|-----------------|-----------|----------------|-----------|------|---|----------|--------|------------|--------------|----------|
| A            | signment name         |          |        |           | 0               |           |                |           |      |   |          |        |            |              |          |
|              | Assignment 1          |          |        |           |                 |           |                |           |      |   |          |        |            |              |          |
| D            | scription             |          |        |           |                 |           |                |           |      |   |          |        |            |              |          |
|              | <b>↓</b> A • B        | 1        | =      |           | E               | 8 8       |                |           |      | ы | P        |        |            |              |          |
| \$           | our assignment must   | be type  | d in B | ook Anti  | qua font        | , spacing | of 1.5 and max | dmum 5 pa | ages |   |          |        |            |              |          |
|              |                       |          |        |           |                 |           |                |           |      |   |          |        |            |              |          |
|              |                       |          |        |           |                 |           |                |           |      |   |          |        |            |              |          |
|              |                       |          |        |           |                 |           |                |           |      |   |          |        |            |              |          |
|              |                       |          |        |           |                 |           |                |           |      |   |          |        |            |              |          |
|              |                       |          |        |           |                 |           |                |           |      |   |          |        |            |              |          |
|              | Display description o | n course | page   | 0         |                 |           |                |           |      |   |          |        |            |              |          |
| •            |                       |          |        |           | 11-1            |           |                |           |      |   |          |        |            |              |          |
| A            | iditional files       |          |        |           | 0               |           |                |           |      |   |          | Maximu | m size for | new files: L | Inlimite |
|              | D                     |          |        |           |                 |           |                |           |      |   |          |        |            |              |          |
| 1            | Files                 |          |        |           |                 |           |                |           |      |   |          |        |            | 00           |          |
| 1 1          | 1.                    |          |        |           |                 |           |                |           |      |   |          |        |            |              |          |
| by che       | cking                 |          |        |           |                 |           |                |           |      |   |          |        |            |              |          |
| 5            | U U                   |          | Ave    | ailahi    | lity            |           |                |           |      |   |          |        |            |              |          |
| a a a a a in | ot                    |          | AV     |           | псу             | famme     |                |           |      |   |          |        |            |              |          |
| es agair     | ISI                   |          | ~      | 17 .      | Eebra           |           | 2021 +         | 00.       | 00 + | - | Enable   |        | ו          |              |          |
|              |                       |          |        |           | 1 CD/C          | ury e     | 2021 •         | 00 •      | 00 • |   | Chable - |        |            |              |          |
|              |                       |          | Du     | ue date   |                 |           |                | 0         |      |   |          |        | L 1        |              |          |
|              |                       |          | 1      | 24 🛊      | Febru           | iary \$   | 2021 🗢         | 00 ¢      | ¢ 00 | Ê | 🗹 Enable |        | L 1        |              |          |
|              |                       |          | Ci     | ut-off da | te              |           |                | 0         |      |   |          |        | $\succ$    | I            |          |
| imum         |                       |          | - A    |           | gal<br>Longenau |           |                |           | 1    | - |          |        | 1          |              |          |

Click here to attach your assignment file.

Edit availability and editing the boxe the dates.

Change the 'maximum  $\succ$ number of uploaded files' to

| 17 🕈       | February       | ٥ | 2021 | ٥ | 00 | ٥ | € 00         | Ê        | 🛃 Enable |
|------------|----------------|---|------|---|----|---|--------------|----------|----------|
| Due date   |                |   |      |   |    | 0 |              |          |          |
| 24 🛊       | February       | ٥ | 2021 | ٠ | 00 | ٠ | 00 <b>\$</b> | Ħ        | 🗹 Enable |
| Cut-off da | ate            |   |      |   |    | 0 |              |          |          |
| 24 🛊       | February       | ٥ | 2021 | ٠ | 15 | ٥ | 05 ¢         | Ê        | 🖸 Enable |
| Remind m   | ie to grade by |   |      |   |    | 0 |              |          |          |
| 3. 4       | March          | ٠ | 2021 | ٠ | 00 | ٠ | ¢ 00         | <b>#</b> | C Enable |

Submission types

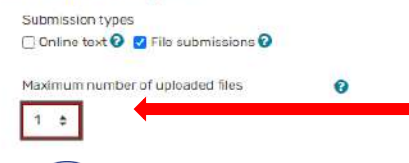

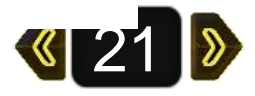

Save and return to course

1.

University of

oret

+254 53 2063111 | P. O. Box 1125-30100 ELD(

o add URL (like Youtube Video), click on 'Add activity or resource', click on URL (4<sup>th</sup> row, 3<sup>rd</sup> column), then fill the pop up window and attach the URL. Save and return to course

|     | <ul> <li>General</li> </ul> |                          |                                                           | ) E      | xpand a |
|-----|-----------------------------|--------------------------|-----------------------------------------------------------|----------|---------|
|     | Name                        | 9                        | Moderator/Presenter Tutorial (BigBlueButton 0.81)         |          |         |
|     | External URL                | 9                        | https://www.youtube.com/watch?v=PHTZvbL1NT4 Choose a link |          |         |
|     | Description                 |                          |                                                           |          |         |
|     |                             |                          | Display description on course page 🚱                      |          | .:      |
| Out | look of an                  | addec                    | I UKL:                                                    |          |         |
| Out | look of an                  | • Week 5                 | i UKL:                                                    |          | Edit -  |
| Out | look of an                  | + Week 5 .<br>+ ₩eek 5 . | I UKL:                                                    | Edit = 🛔 | Edit •  |

+254 53 2063111 | P. O. Box 1125-30100 ELDORET, KENYA | email: vc@uoeld.ac.ke | www.uoeld.ac.ke

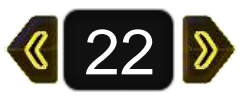

To add a forum (announcement), click on the 'add an activity or resource', then select 'forum' (2<sup>nd</sup> row, 5<sup>th</sup> column) and follow the prompts. *Save and return to course*.

| Name        | U U  | Make | e up clas | s        |          |          |              |            |           |          |        |        |         |       |     |   |     |
|-------------|------|------|-----------|----------|----------|----------|--------------|------------|-----------|----------|--------|--------|---------|-------|-----|---|-----|
| Description |      | 1    | A.        | B        | I        | I        | <u>}</u> ≡ ! | <b>3</b> 0 | ≣ %       | ٤3       | ٢      |        |         | 2     |     | ත | H-3 |
|             | 71.0 |      |           |          |          |          |              |            |           |          |        |        |         |       |     |   |     |
|             |      |      | 0000      | for last | 100 11   | will bo  | on fet       | Octobo     | r on tro  | nn 1/1/  | Man    | to 12/ | 1200    | inn   |     |   |     |
|             |      | Ine  | make up   | class    | for lect | ure 2 v  | will be      | on 1st     | t Octobe  | r as fro | m 10.( | )0am   | to 12.( | 10 no | noc |   |     |
|             |      | Iner | make up   | class    | for lect | ture 2 t | will be      | on 1st     | t Octobe  | r as fro | m 10.( | )0am 1 | to 12.( | 10 nc | on  |   |     |
|             |      | The  | make up   | class    | for lect | ture 2 t | will be      | on 1st     | t October | r as fro | m 10.( | 00am 1 | to 12.( | 10 nc | on  |   |     |

To add a web conference/on line class using BigBlueButton, Click on the 'add an activity or resource', then select 'BigBlueButton' (1<sup>st</sup> row, 2<sup>nd</sup> column) and follow the prompts (More on this under the use of BigBlueButton web conferencing).

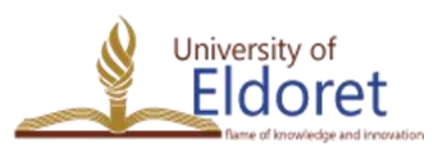

+254 53 2063111 | P. O. Box 1125-30100 ELDORET, KENYA | email: vc@uoeld.ac.ke | www.uoeld.ac.ke

**《**23 》

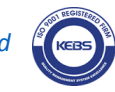

## **ENROLMENT OF USERS**

- Users can be enrolled either:
  - a) Manually (by the Lecturer) of through
  - b) User enabled sign in (self enrolment-students enrol themselves) to the course.

To select the preferred enrolment method, click on participants (expand the left hand side of the course page) then click on the cogwheel icon at the right hand side and select 'Enrolment Methods'
TEDU 110

Dashboard / My courses / School of Education / Department of Technology Education / Undergraduate Programmes / Bachelor Of Education In Technology Education (Building And Construction Technology) / First Year / First Semester / TEDU 110 / Participants

| Participants         | <b>Q</b> -                                                                                                    |
|----------------------|----------------------------------------------------------------------------------------------------|
|                      | Level International International Internatio |
|                      | Enrolment methods                                                                                                    |
|                      | Self Enrolment                                                                                                    |
| Match Any + Select + | 嶜 Groups                                                                                                    |
|                      | Permissions                                                                                                    |

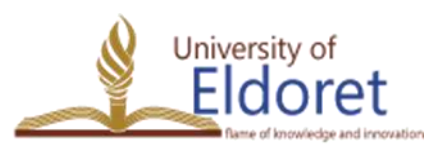

+254 53 2063111 | P. O. Box 1125-30100 ELDORET, KENYA | email: vc@uoeld.ac.ke | www.uoeld.ac.ke

**《**24 》

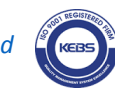

# Click on the 'EYE' icon to enable 'Self enrolment' (A) then click the arrows to move it to the top (B).

#### Enrolment methods

| Name                     | Users | Up/Down                            | Edit    |
|--------------------------|-------|------------------------------------|---------|
| Manual enrolments        | 5     | •                                  | &+ O    |
| Guest access             | 0     | <b>₽</b> <sup>↑</sup> <sup>↓</sup> | â «» 🌣  |
| Self enrolment (Student) | 0     |                                    | û 🙊 🛠 🥌 |
|                          |       |                                    |         |

- Click on the cogwheel icon to edit the method (C).
- $\succ$  Fill the pop up window.
- > Enter the custom instance name as 'Self Enrolment'
- Click on enrolment key to enter an enrolment key to be given to student.

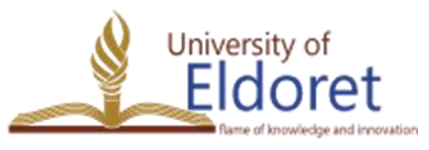

+254 53 2063111 | P. O. Box 1125-30100 ELDORET, KENYA | email: vc@uoeld.ac.ke | www.uoeld.ac.ke

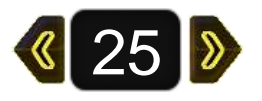

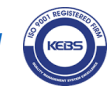

Enable enrolment duration (A) as per the university guidelines on semester dates.

The 'start' and 'end' dates (**B**) for studen enrolment to the course should tied to the University policy on % class attendance.

Save changes

➤ Remember to give the enrolment key to A the student for self enrolment.

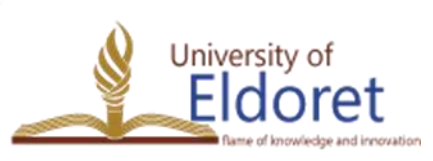

University of Eldoret is ISO 9001:2008 Certified

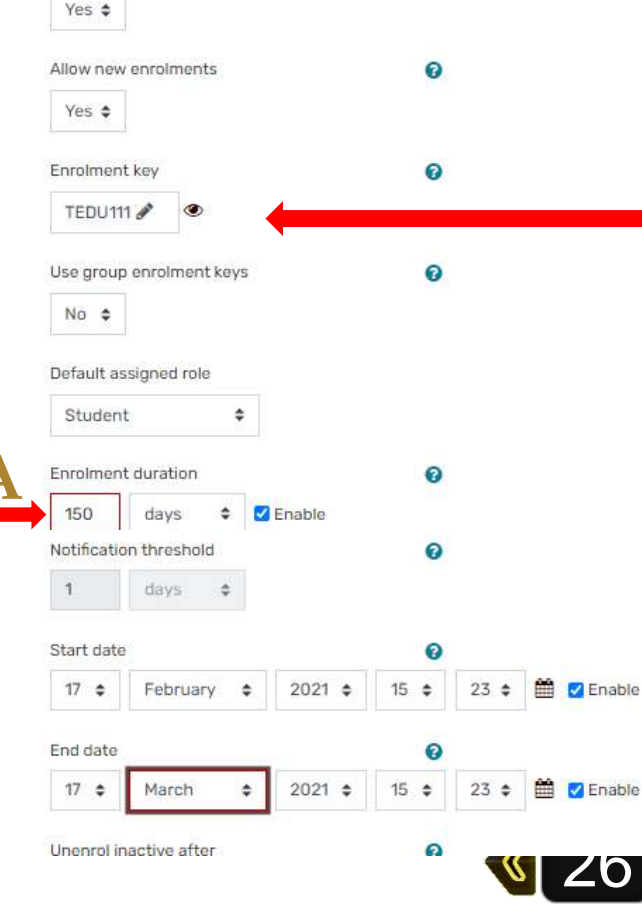

Custom instance name

Allow existing enrolments

Self Enrolment

#### For manual enrolment, click on 'enrol users'.

| 0                           |
|-----------------------------|
| Enrol users                 |
| 0                           |
| Clear filters Apply filters |
|                             |

5 participants found

### ➢On the pop up window, search for students using their email addresses the click on 'enrol users'.

| Enrol users     |                                          | ×                |
|-----------------|------------------------------------------|------------------|
| Enrolment optic | No selection                             |                  |
|                 | Şearch                                   |                  |
| Assign role     | Alfred Achieng' aotieno@uoeld.ac.ke      | Î                |
| Show more       | Robert Aming'a aminga.robert@uoeld.ac.ke |                  |
|                 | winrose Chepngreno winroseck@uoeld.ac.ke | rol users Cancel |

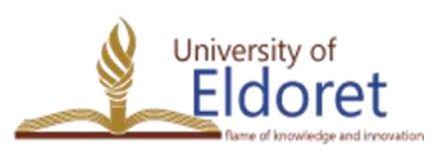

+254 53 2063111 | P. O. Box 1125-30100 ELDORET, KENYA | email: vc@uoeld.ac.ke | www.uoeld.ac.ke

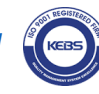

## **ASSIGNING ROLES**

To assign roles, click on participants, scroll down to see a list of participants, click on the role assigned against each participant.
Using the dropdown arrow, assign a new role
Delete previous role by clicking 'x' against the role
Save the new role by clicking on the floppy icon

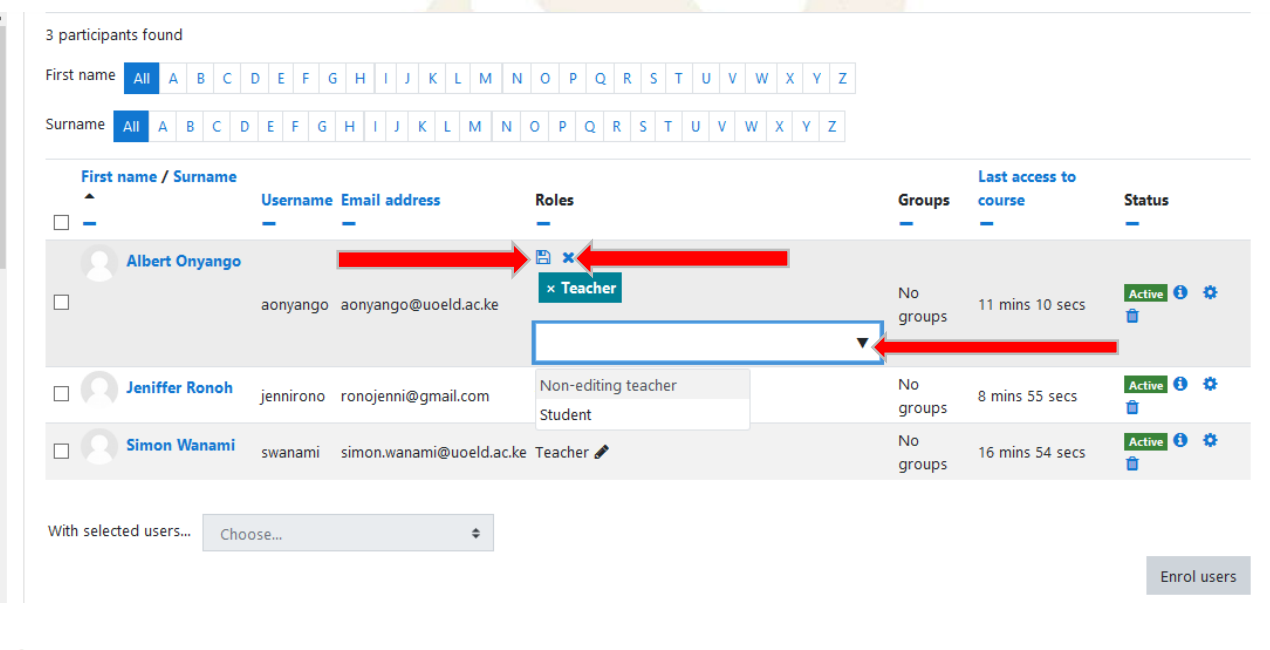

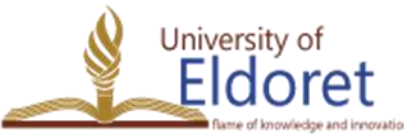

+254 53 2063111 | P. O. Box 1125-30100 ELDORET, KENYA | email: vc@uoeld.ac.ke | www.uoeld.ac.ke

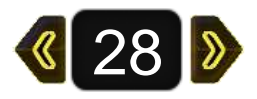

#### ➢ To edit/limit enrolment duration, click on the cogwheel icon.

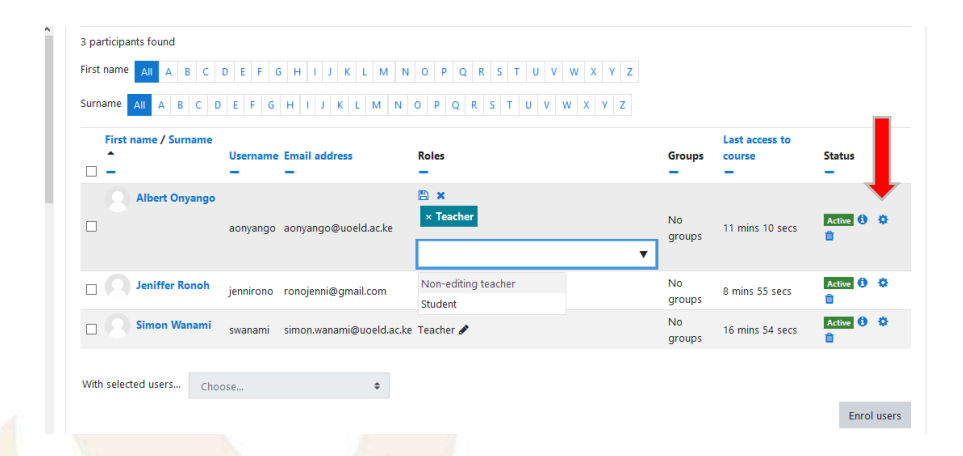

Edit the pop up window by enabling and setting the 'enrolment ends' date.

 Edit Albert Onyango's enrolment
 ×

Save changes.

|                             | , ,                  |                                               |
|-----------------------------|----------------------|-----------------------------------------------|
|                             | Enrolment method     | Manual enrolments                             |
|                             | Status               | Active 🗢                                      |
|                             | Enrolment starts     | 7 ♦ September ♦ 2020 ♦ 15 ♦ 46 ♦ ∰ ✔ Enable , |
|                             | Enrolment duration   | Unlimited 🗢                                   |
|                             | Enrolment ends       | 7 ◆ December ◆ 2020 ◆ 18 ◆ 02 ◆ ∰ ☑ Enable    |
|                             | Enrolment created    | Monday, 7 September 2020, 3:47 PM             |
|                             |                      | Save channes Cancel                           |
| 53 2063111   P. O. Box 1125 | -JULUU LLDUNET, KLIN |                                               |

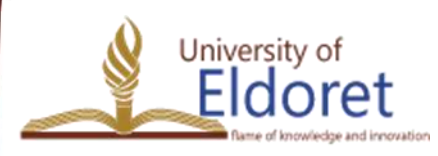

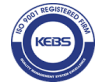

## **THANK YOU**

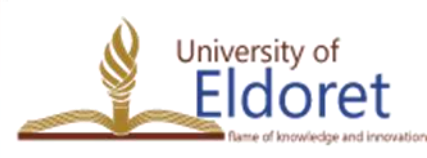

+254 53 2063111 | P. O. Box 1125-30100 ELDORET, KENYA | email: vc@uoeld.ac.ke | www.uoeld.ac.ke

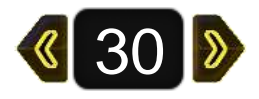

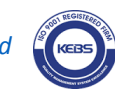